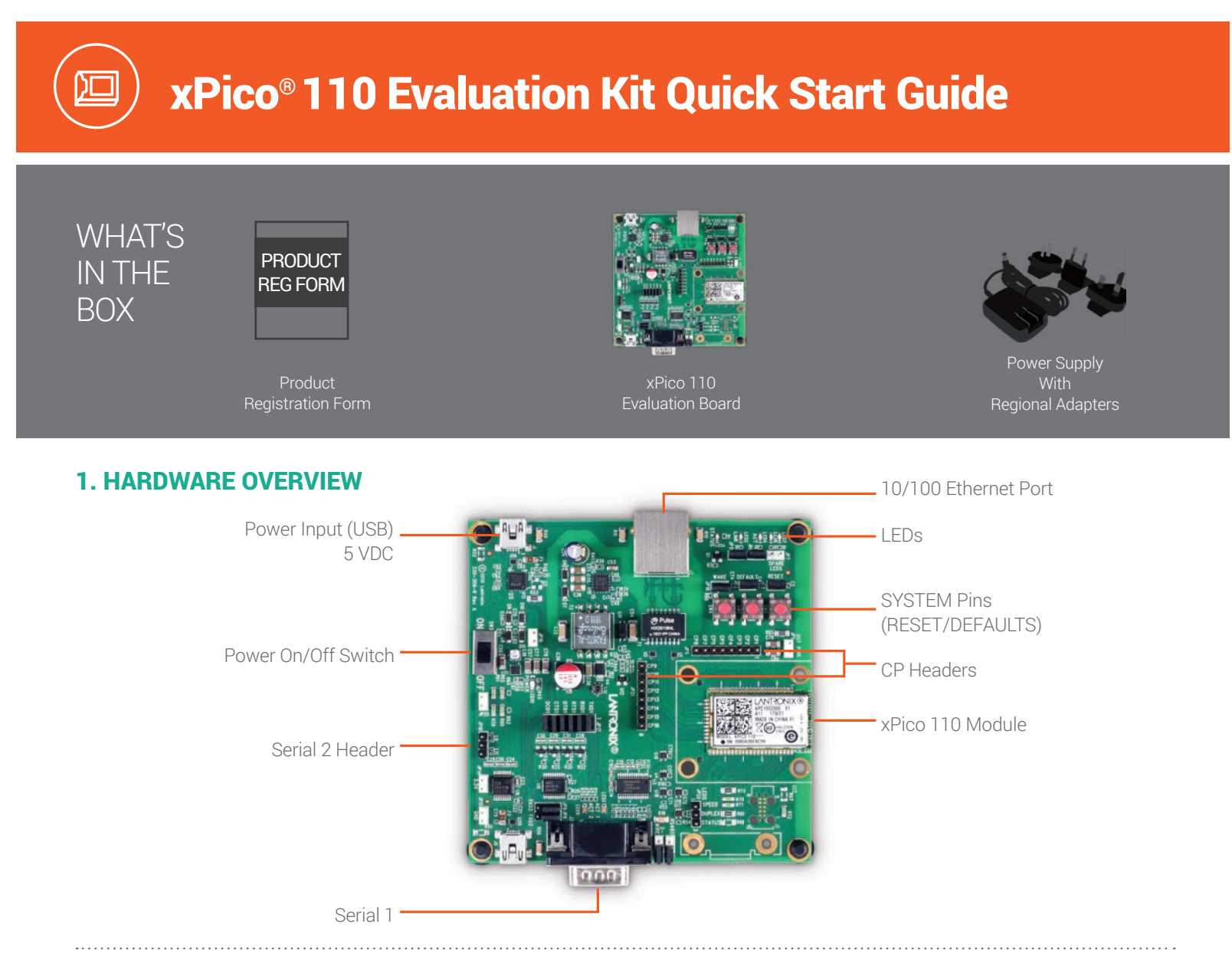

### 2. HARDWARE INSTALLATION

- **1.** Connect the PC to the numbered device ports (Serial 1/Serial 2) on the xPico 110 evaluation board using appropriate cables and adapters.
- 2. Connect the evaluation board to the network via an Ethernet cable using the Ethernet (RJ45) port.
- **3.** Supply power to the evaluation board by using the included power adapter and move the power switch to ON.
- **4.** Via the computer connected on the same network, you can follow the path to device discovery and initial network configuration as outlined below.

.....

# **3. IP ADDRESSING**

The Ethernet port on xPico 110 defaults to DHCP assigned IP address. If your network does not support DHCP, then xPico 110 will fall back to using an automatically generated IP address (Auto IP) within the 169.254.0.0 subnet.

If you want to assign a different IP address, it must be within a valid range, unique to your network, and within the same subnet as your workstation.

To configure the xPico 110, you will need the following:

 IP address (if not assigned):
 \_\_\_\_\_\_.

 Subnet mask (if not assigned):
 \_\_\_\_\_\_.

 Gateway IP address:
 \_\_\_\_\_\_.

 DNS Server address:
 \_\_\_\_\_\_.

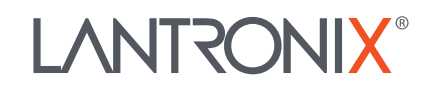

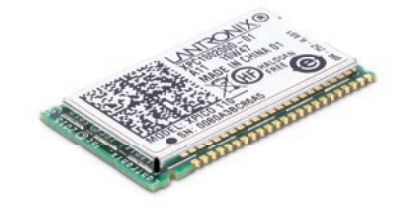

# 4. USING DEVICE INSTALLER

#### **INSTALL DEVICE INSTALLER**

- 1. Download the latest version of DeviceInstaller from http://www.lantronix.com/downloads. The minimum version required for DeviceInstaller is **4.4.0.4.**
- **2.** Run the executable to start the installation process on the computer being used to configure the xPico 110.
- 3. Respond to the installation wizard prompts.

#### **USING DEVICE INSTALLER**

Run DeviceInstaller. Click **Start > Programs > Lantronix > DeviceInstaller > DeviceInstaller** 

- 1. Click the Search icon.
- **2.** Select the unit from the list of Lantronix products discovered on the local network.
- **3.** Double click the unit in the list. Details about the unit will be displayed.
- **4.** Select the **Web Configuration** tab and click on the green arrow. You will be prompted for username and password
- 5. The default USER ID = admin and PASSWORD = PASS (both are case sensitive)

# **5. COMPLETE THE CONFIGURATION**

1

KEEP YOUR DEVICE SECURE. Please change the default administrator password before proceeding further. From the Server menu in the Web UI, enable enhanced password option and enter a new password. Hit Ok to apply these new settings and continue with the rest of the configuration.

Continue with the rest of the unit configuration using the Web Configuration UI.

The unit can also be configured using the Setup Menu. The menu is accessible via Telnet or the Serial Port.

For detailed instructions, please refer to the xPico 110 User Guide: http://www.lantronix.com/support/downloads.

# Registration

Register the xPico 110 Evaluation Kit to receive notifications for firmware and documentation updates at www.lantronix.com/product-registration, or scan the QR code.

# **Technical Support**

For technical support queries, visit http://www.lantronix.com/support or call (800) 422-7044 Monday – Friday from 6:00 a.m. – 5:00 p.m., Pacific Time, excluding holidays.

# **Latest Firmware**

For the latest firmware downloads, visit http://www.lantronix.com/support/downloads

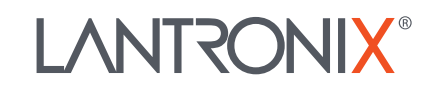

# **X-ON Electronics**

Largest Supplier of Electrical and Electronic Components

Click to view similar products for Networking Development Tools category:

Click to view products by Lantronix manufacturer:

Other Similar products are found below :

BASENODE-EK DC-ME-9210-LX WIZ550SR-EVB DC9007A DC9021B ATPANCOORDINATOR-EK SM2400-EVK2M2-C SM2400-EVK2M5-A Pi01-2 Pi01-3 Pi01-4 Pi01-42 Pi01-43 pind-4ge pind-4ga tbit-32 DC9020B DC9022B RAPID-TSNEK-V0001 ABX00017 GKX00006 DC-ACC-DBME DC-ME-01T-MF-10 DG-EXT-300-RR XP10010NMK-01 XPC100100K-02 XPC240300EK XPC250300EK XPE200100EK Development Kit, RS232 Development Kit, USB MAX11947EVKIT# RD-HNPH2DCP962KIT-01 ATPL360-EK MIKROE-3739 MIKROE-3888 MIKROE-2747 NNDK-MOD5213-KIT SB800EX-KIT ESP32-GATEWAY FPWEB2 ARGNKIT XENNKIT 604565285904 110060622 110060623 SLUSB001A SLWRB4305D SLWRB4306C SLWRB4300B